### **Issue of New Electricity Connection**

| 1. | Name of Approval / NoC/ License/<br>Registration | Issue of New Electricity Connection<br>a) Temporary connection                                                                                                    |
|----|--------------------------------------------------|----------------------------------------------------------------------------------------------------|
|    |                                                  | b) LT connection                                                                                                    |
|    |                                                  | c) HT connection                                                                                                    |
| 2. | Competent Authority                              | Executive Engineer, Electricity Department, Daman & Diu                                                                                                    |
| 3. | SLA/ Number of Days                              | <ul> <li>a) Temporary connection - 3 Days</li> <li>b) LT connection - 16 Days (where supply can be provided from existing network)</li> <li>c) HT Connection - 16 Days (where supply can be provided from existing network)</li> </ul>                                                |
| 4. | Documents Required                               | <ol> <li>Identity Proof of the applicant (with authorization letter in case of<br/>Firm/Company)</li> <li>Proof of Ownership/Occupancy of the premises.</li> </ol>                                                                                                    |
| 5. | Form Submission                                  | https://oims.dded.gov.in/OnlineServices.v2                                                                                                    |
| 6. | Procedure for getting connection                 | Please refer below "step by step guide to obtain new connection"                                                                                                    |
| 7. | Fee & Mode of Payment                            | Details of fees:<br><u>https://oims.dded.gov.in/OnlineServices.v2#tab-demandNoteCalculator</u><br>Mode of payment:<br>1. Department website ( <u>https://dded.gov.in/multi_bill/index.php</u> )<br>2. Mobile App.<br>( <u>https://dded.gov.in/app)</u><br>1. Department cash counters |

### Step by step guide to obtain new connection

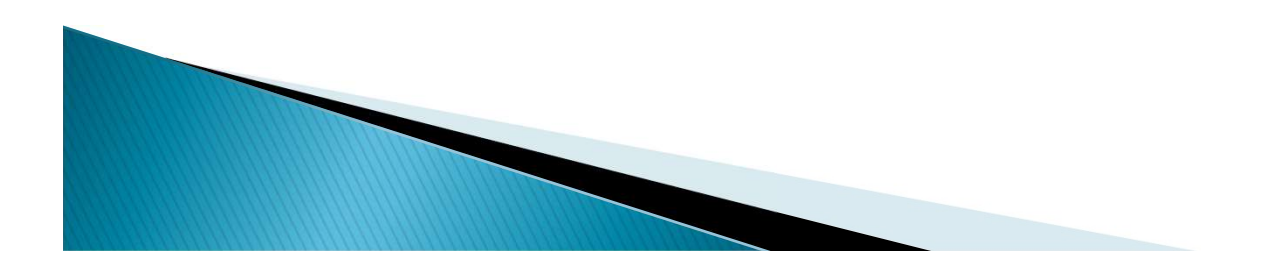

# To get the new power visit the official website of Daman and Diu Electricity Department i.e. <u>https://www.dded.gov.in/</u>

Click on "Online Services" as shown below.

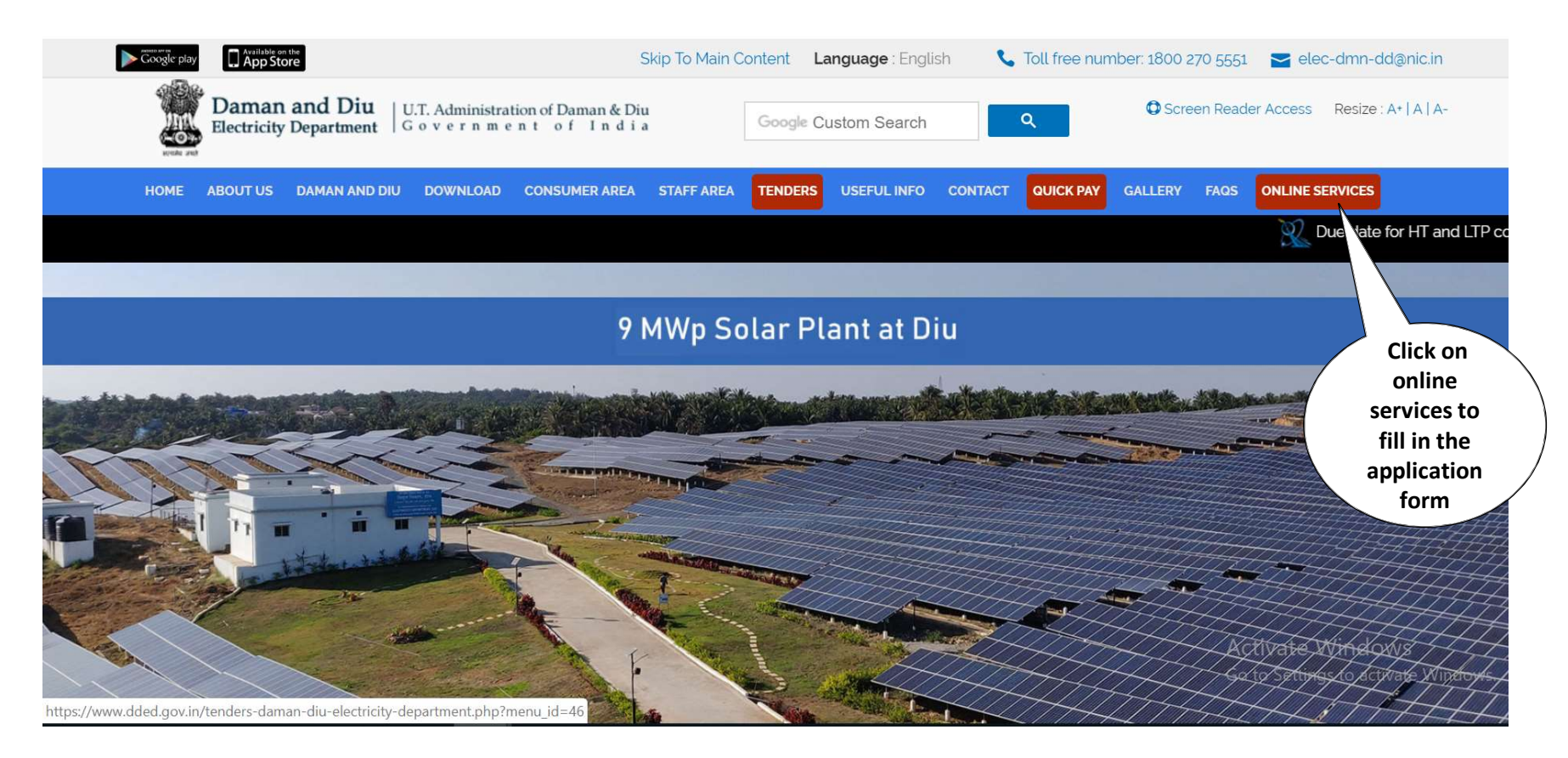

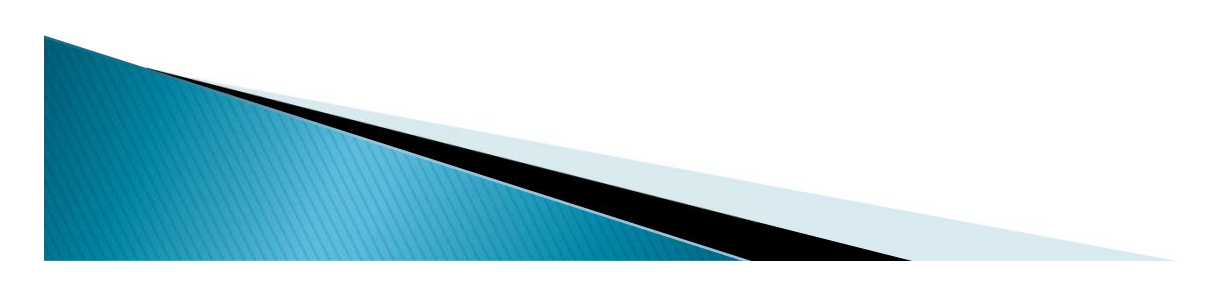

Fill in the entire application form. The fields marked with \* are mandatory.
Select "New Power" from the options available in the application form.

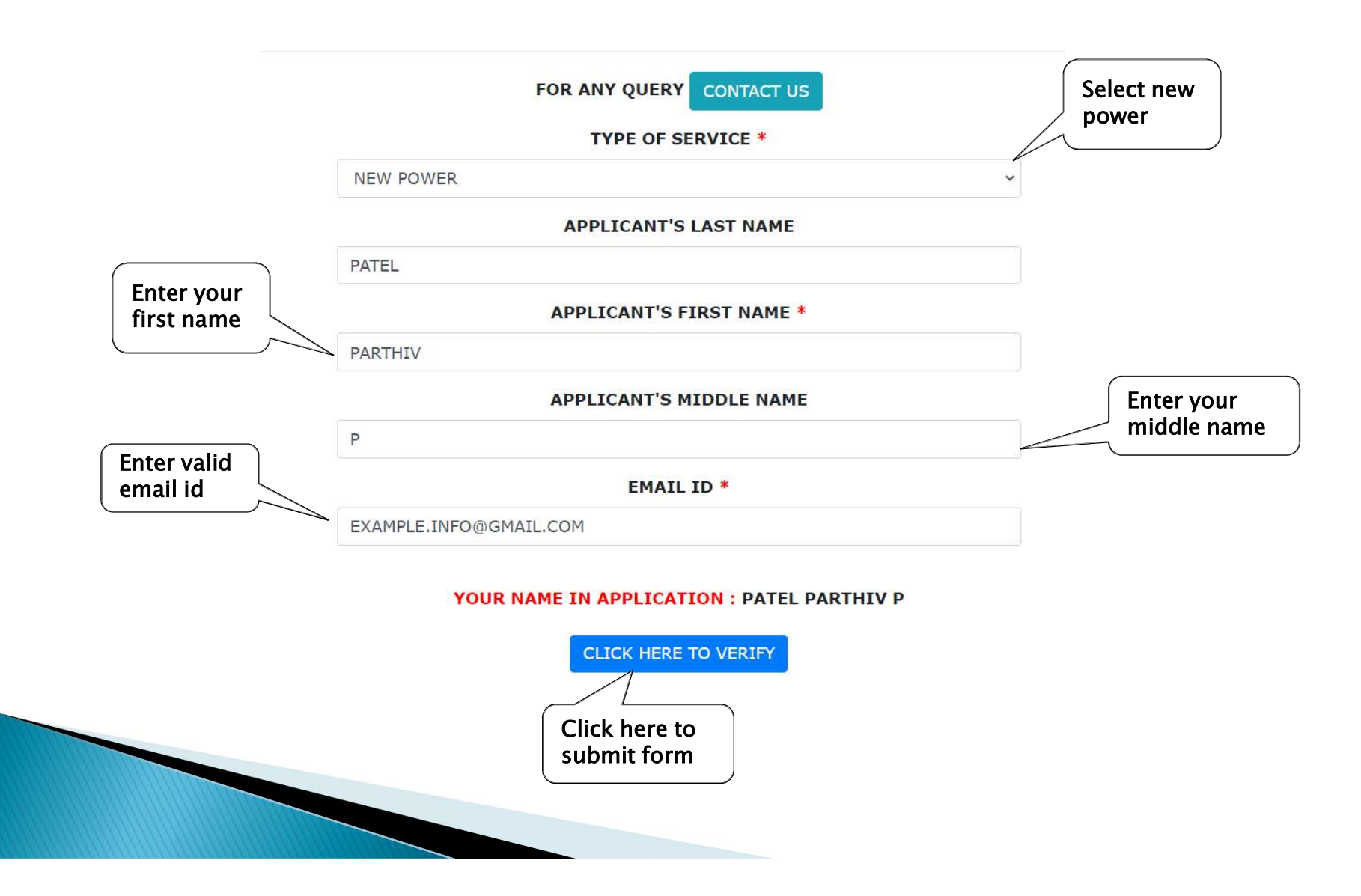

## > An Email containing a link to fill application form is sent to your mentioned email id.

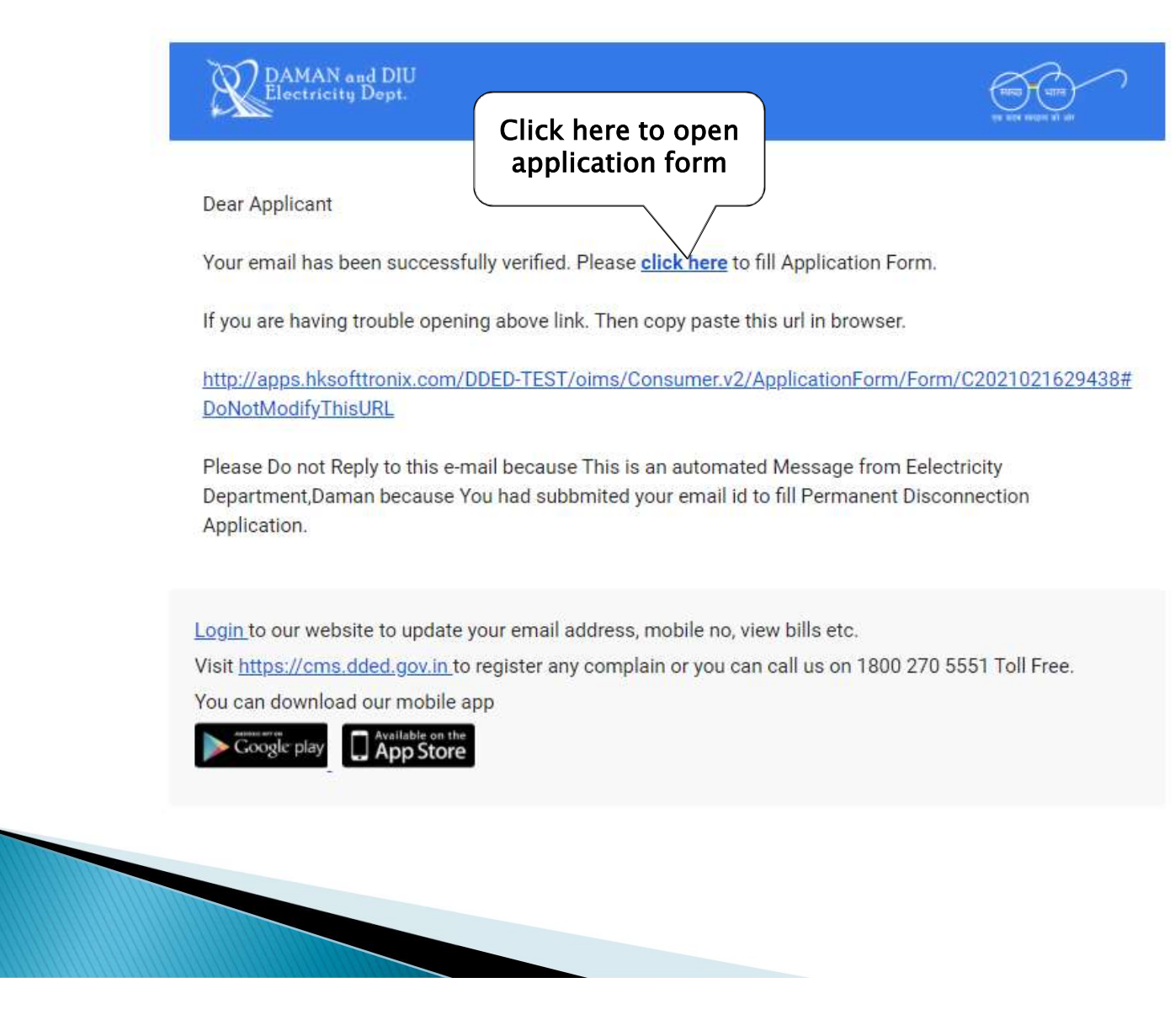

>Fill the required fields in the application form.

Read declaration/undertaking carefully at the end of application form.
 For HT connection the demand required should be more than 99KW.

|            | ADMINISTRATIO<br>O/O THE EXECUTIVE ENGINE<br>SOMNATH-KACHIGAM R<br>PH.: (0240) 2408800, WEB : WWW.DJ<br>PD:: DOWER AP |                                                                       |               | RATION OF DAMAN & DIU (U.I.)<br>E ENGINEERELECTRICITY DEPARTMENT,<br>VIDTUT BHAVAN,<br>AM ROAD,KACHIGAM,DAMAN 396 210.<br>WWDDED,GOVIN, EMAIL: ED-AETECH-DD@NICIN |        |           |          | स्वरू<br>स्वरू क्य                           | Select purpose<br>for connection |
|------------|----------------------------------------------------------------------------------------------------|-----------------------------------------------------------------------|---------------|----------------------------------------------------------------------------------------------------|--------|-----------|----------|----------------------------------------------|----------------------------------|
|            | APPLY FOR                                                                                                    | NEW POWER                                                             | ٠             |                                                                                                    |        | PURPOSE * | INDUSTRY | •                                            |                                  |
|            | DEMAND REQUIRED *                                                                                                    | 111                                                                   | KVA           |                                                                                                    | CATEC  | ORY FOR*  | MEDIUM   | *                                            | <                                |
|            | 2                                                                                                    | CLICK TO CALCULATE YOUR CONNECTED                                     | LOAD          |                                                                                                    |        | PRODUCT*  | GENERAL  |                                              |                                  |
| Enter dema | nd                                                                                                    | APPROXIMATE CONNECTION CH                                             |               |                                                                                                    |        |           | RGES:    |                                              | Select anyone                    |
| required   |                                                                                                    | SERVICE CONNECT                                                       | ION CHARGES   | ₹                                                                                                    | 12000  | .00       |          |                                              | cutegory.                        |
|            |                                                                                                    | SECU                                                                  | IRITY DEPOSIT | ₹                                                                                                    | 333000 | .00       |          |                                              |                                  |
|            | NOTE:<br>DEMAND WILL BE ROUNDED<br>THIS IS ESTIMATED RATE NO                                                          | OFF BY 0.5 KW AUTOMATICALLY.<br>FACTUAL. ACTUAL RATE MAY VARY FROM ES | TIMATED RATES |                                                                                                    |        |           |          | Activate Windows<br>Go to Settings to activa | s<br>te Win prov                 |

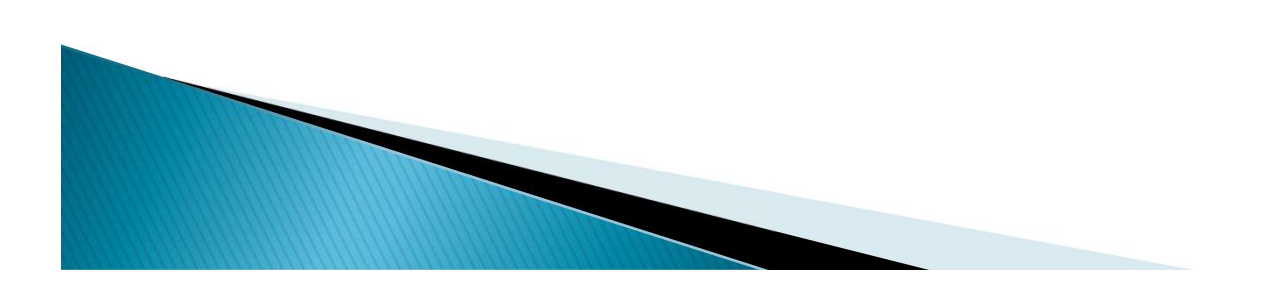

 $\succ$  Enter all personal details like applicant's details, address where the connection is required etc.

|                                   |                         |                              | PERSON        | IAL DETAILS               |                                                           |                                               |
|-----------------------------------|-------------------------|------------------------------|---------------|---------------------------|-----------------------------------------------------------|-----------------------------------------------|
| Enter your<br>personal<br>details | APPLICANT S SURNAME     | JIGNESH                      |               | APPLI                     | CANT S FIRSTNAME                                          | PATEL                                         |
|                                   | APPLICANTSMIDDLENAME    | ENTER MIDDLE NAME            |               | NAME OF<br>/DIRECTOR /P/  | FATHER /HUSBAND<br>ARTNER /TRUSTEE *                      | BHARAT                                        |
|                                   | OCCUPATION/DESIGNATION* | DEVELOPER                    |               |                           |                                                           |                                               |
|                                   |                         | ADD                          | RESS AT WHICH | I SUPPLY IS REA           | QUIRED                                                    |                                               |
|                                   | COMPANY NAME*           | M/S SOLTEX PETROPRODUCTS LTD |               | FLAT NO                   | /BUILDING NAME*                                           | OFFICE NO.305, RUSHIRAJ COMPLEX, NEAR DGVCL O |
|                                   | SECTOR/STREET/VILLAGE   | NH8, BALITHA, VAPI           |               |                           | LANDMARK                                                  |                                               |
|                                   | СПУ*                    | DAMAN                        | ,             |                           | AREA*                                                     | BHIMPORE                                      |
|                                   | PIN CODE *              | 396210                       | ,             |                           | LANDLINE NO                                               |                                               |
|                                   | MOBILE NO *             |                              |               |                           | EMAIL ID*                                                 |                                               |
|                                   | PLOT SIZE               |                              | SQ.FEET       |                           | COVERED AREA                                              | Activate Window                               |
|                                   | PANCARD*                | JKUIY6789H                   |               | Ente<br>whe<br>conne<br>s | r the details<br>are the new<br>ction is to b<br>upplied. | Go to Settings to activ                       |

> You can enter a permanent address or simply click on same as above to re-enter the above mentioned address.

Similarly enter a new office address or simply choose either the supply address or the permanent address.

| address is same as<br>the above mentioned<br>address click here                                     |                    | SAME AS ABOVE         | PERMANENT ADDRESS                                  |                        |
|----------------------------------------------------------------------------------------------------|--------------------|-----------------------|----------------------------------------------------|------------------------|
| else fill your<br>permanent address                                                                 | NH8, BALITHA, VAPI | SECTOR/STREET/VILLAGE | OFFICE NO.305, RUSHIRAJ COMPLEX, NEAR DGVCL OFFICE | FLAT NO/BUILDING NAME* |
|                                                                                                    | DAMAN              | CITY*                 |                                                    | LANDMARK               |
|                                                                                                    |                    | LANDLINE NO           | 396210                                             | PIN CODE*              |
| same as the above<br>mentioned address clic<br>here else select NONE ar<br>fill your office address |                    | SS O NONE             | OFFICE ADDRE<br>SAME AS : • SUPPLY ADDRES          |                        |
|                                                                                                    | NH8, BALITHA, VAPI | SECTOR/STREET/VILLAGE | OFFICE NO.305, RUSHIRAJ COMPLEX, NEAR DGVCL OFFICE | FLAT NO/BUILDING NAME* |
|                                                                                                    | DAMAN              | CITY*                 |                                                    | LANDMARK               |
| 1                                                                                                   |                    |                       | 2042040                                            |                        |

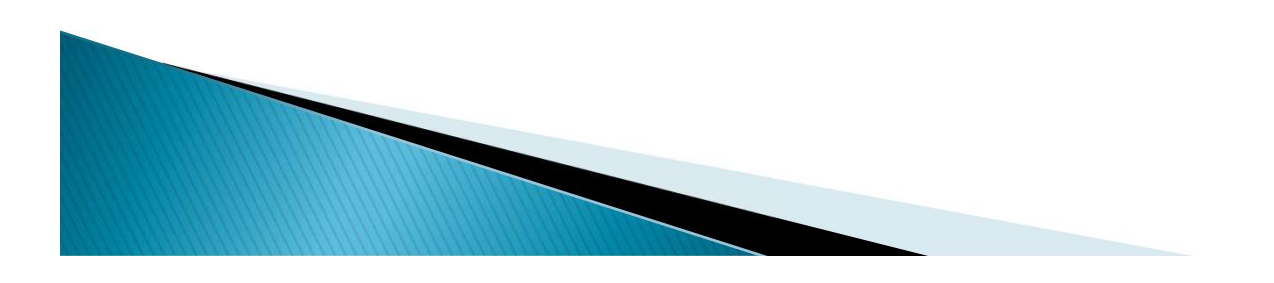

> Select a contractor from the options available, the remaining details of that contractor will automatically be fetched out.

|                   | ACCURATE INSTRUMENTS AND ELECTRICALS       | LANDLINE NO                                          |                                                                            |  |
|-------------------|--------------------------------------------|------------------------------------------------------|----------------------------------------------------------------------------|--|
| MOBILE NO.        | 9825127223                                 | EMAIL ID                                             | ACCURATEELECTRICALS@YAHOO.IN                                               |  |
| ISSUING AUTHORITY | EXECUTIVE ENGINEER                         | LICENSE NO.                                          | G/CGU/C-7500                                                               |  |
| LICENSE VALIDITY. | 31-12-2019<br>con<br>or                    | Choose the<br>Itractor from the<br>Ditions available | G-3, VENUS APARTMENT ,DILIPNAGAR,NANI DAMAN -<br>396210.,NANI DAMAN,396210 |  |
|                   | WHETHER THE ABOVE UNIT EVER OPERATED AT SO | ME OTHER PLACE OR APPLIED                            | FOR CONNECTION                                                             |  |
|                   |                                            |                                                      | Select Yes o                                                               |  |
|                   | O YES                                      | • NO                                                 |                                                                            |  |

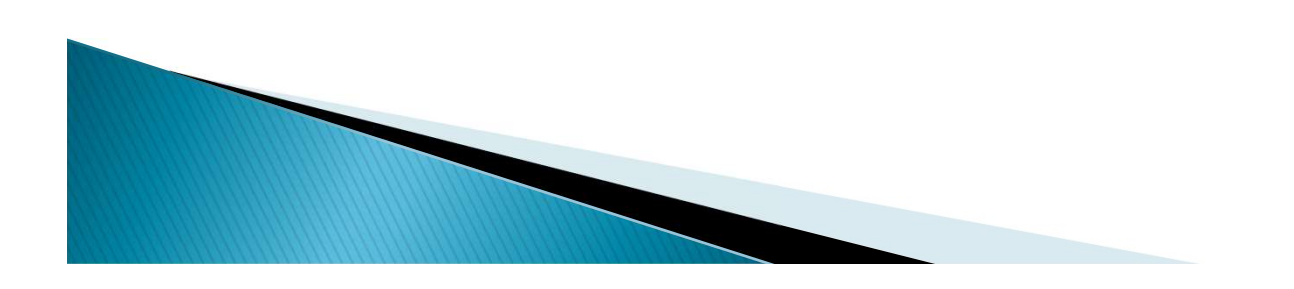

 $\succ$  Select YES/NO, if you are a tenant, also select the type of constituency, proof of identity and ownership etc.

|                                      | IN CASE OF TENANT .                                             | If you are a tenant<br>in that case select<br>YES else NO. | )                                         |
|--------------------------------------|-----------------------------------------------------------------|------------------------------------------------------------|-------------------------------------------|
|                                      | YES NO                                                          |                                                            | Choose anyone<br>type of<br>constituency. |
|                                      | SELECT TYPE OF CONSTITUENCY *                                   |                                                            |                                           |
|                                      | PARTNERSHIP FIRM                                                |                                                            | ×                                         |
| PARTNERSHIF                          | P DEED AND AUTHORIZATION, ARTICLE OF ASSOCIATION IN THE NAME OF | F THE APPLICANT BE ATTACHED                                |                                           |
| PROOF                                | F OF IDENTITY (SELF ATTESTED COPY OF ANY ONE DOC                | UMENT ATTACHED)*                                           |                                           |
| Select ID to proof<br>your identity. | PASSPORT                                                        |                                                            | ¥                                         |
| PROOF OF OWNERS                      | HIP OR OCCUPANCY OF PREMISES FOR WHICH ELECTR                   | ICITY CONNECTION IS REQ                                    | UIRED *                                   |
| REGISTERED SALE DEED                 | S                                                               | elect ID for proof<br>of ownership.                        | Activat                                   |
|                                      |                                                                 | of ownership.                                              |                                           |

#### >Select the proof of current address, possession letter details etc.

| Select ID to prove                                           | PROOF OF CURRENT ADDRE                  | ISS *                 |                                   |
|--------------------------------------------------------------|-----------------------------------------|-----------------------|-----------------------------------|
| address.                                                     | RATION CARD                             |                       | ¥                                 |
|                                                              | POSSESSION LETTER OR NON-OBJECTION      | ON CERTIFICATE        |                                   |
| Enter details<br>of NOC. NUMBER 3456789                      |                                         | DATE                  | 27-07-2019                        |
|                                                              | DETAILS OF INSTITUTION DEVELOPING       | G PREMISES *          |                                   |
| Select the institution<br>who is developing<br>the premises. | O PRIVATE O                             | OWN                   |                                   |
| ANY ELECTRICIT                                               | Y DUES OUTSTANDING IN LICENSEE S AREA O | F OPERATION IN CONSUM | ER S NAME *                       |
|                                                              | YES NO                                  |                       | Select YES<br>or NO               |
| ANY ELECTRICIT                                               | Y DUES OUTSTANDING FOR THE PREMISES FO  | R WHICH CONNECTION A  | PPLIED FOR *                      |
|                                                              | YES NO                                  | ]                     | Activate Win<br>Go to Settings to |

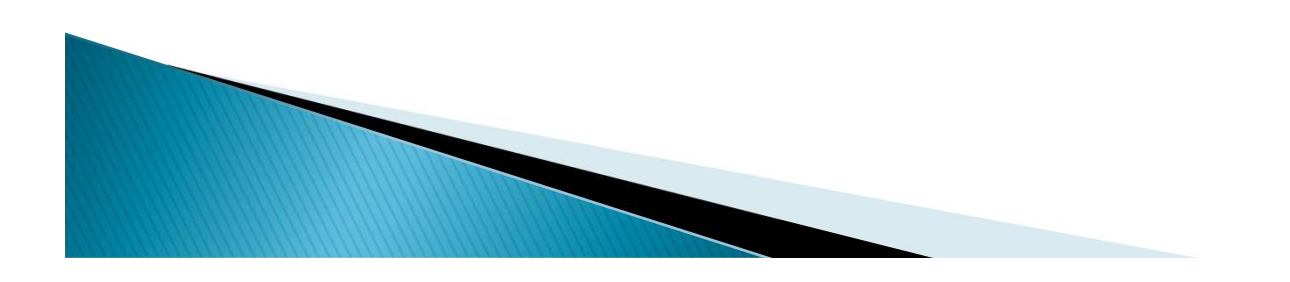

> Select Yes or No for the following fields.

| ANY ELECTRICITY DUES OUTSTANDING FOR THE PREMISES FOR WHICH CONNECTION APPLIED FOR •                                                                               |                        |
|----------------------------------------------------------------------------------------------------|------------------------|
| ANY ELECTRICITY DUES OUTSTANDING WITH THE LICENSEE AGAINST ANY FIRM WITH WHICH THE CONSUMER IS ASSOCIATED AS AN OWNER, PARTNER, DIRECTOR OR<br>MANAGING DIRECTOR • |                        |
| WHETHER SUPPLY IS NEEDED THROUGH AN INDEPENDENT FEEDER *                                                                                                    | Select<br>YES or<br>NO |
| WHETHER THE REQUISITE CONSENT / NOC (IF APPLICABLE AS PER THE LIST OF POLLUTION CONTROL BOARD) HAS BEEN OBTAINED AS PER STATUTORY REQUIREMENTS*                    | -                      |
| DO YOU HAVE ANY CONNECTION TO BE PERMANENTLY DISCONENCTED?                                                                                                    |                        |
| ⊙ yes ● NO Activate Windows                                                                                                    |                        |

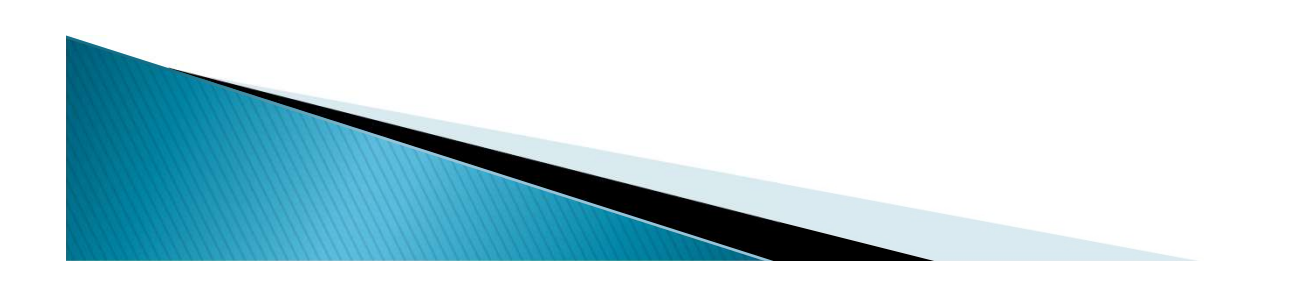

# >Upload passport size photo and signature and click on the submit button.

|                            | DECLARATION/UNDERTAKING                                                                                                    |
|----------------------------|----------------------------------------------------------------------------------------------------|
|                            |                                                                                                    |
| A.<br>B.<br>C.<br>D.<br>E. | THE INFORMATION PROVIDED IN THIS APPLICATION IS TRUE TO MY KNOWLEDGE<br>I / WE HAVE READ THE JOINT ELECTRICITY REGULATORY COMMISSION (JERC) SUPPLY CODE REGULATIONS 2018 AND AGREE TO ABIDE BY THE CONDITIONS MENTIONED THEREIN<br>I / WE WILL DEPOSIT ELECTRICITY DUES, EVERY MONTH, AS PER THE APPLICABLE ELECTRICITY TARIFF AND OTHER CHARGES.<br>I / WE WILL OWN THE RESPONSIBILITY OF SECURITY AND SAFETY OF THE METER, CUT-OUT AND THE INSTALLATION THEREAFTER.<br>I / WE FURTHER AGREE THAT THE CONNECTION GIVEN TO ME/US IS ONLY FOR AVAILING ELECTRICITY DURING MY OCCUPANCY AND SHALL NOT BE USED IN ANY WAY TO SHOW OWNERSHIP OF PREMISES |
|                            | PASSPORT SIZE PHOTO          ± CHOOSE A FILE (IMAGE FILES ONLY)           VIEW          SIGNATURE          ± CHOOSE A FILE (IMAGE FILES ONLY)           VIEW                                                                                                    |
|                            | SUBMIT<br>SUBMIT<br>Click on submit<br>button to proceed<br>further.                                                                                                    |

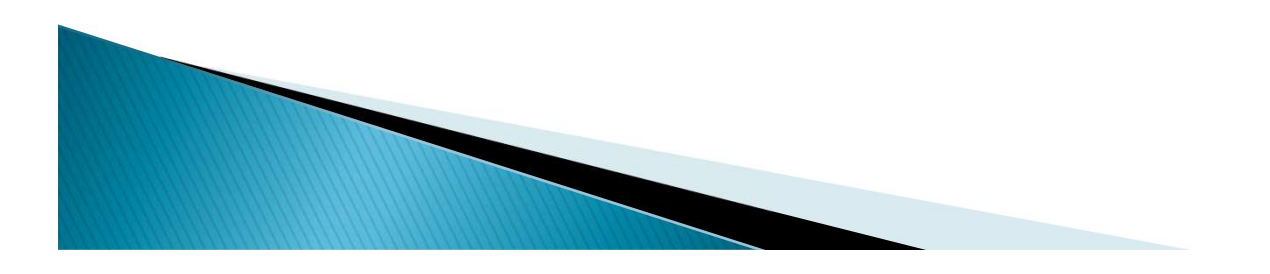

#### > The entire application form will appear here. Click Next to proceed further

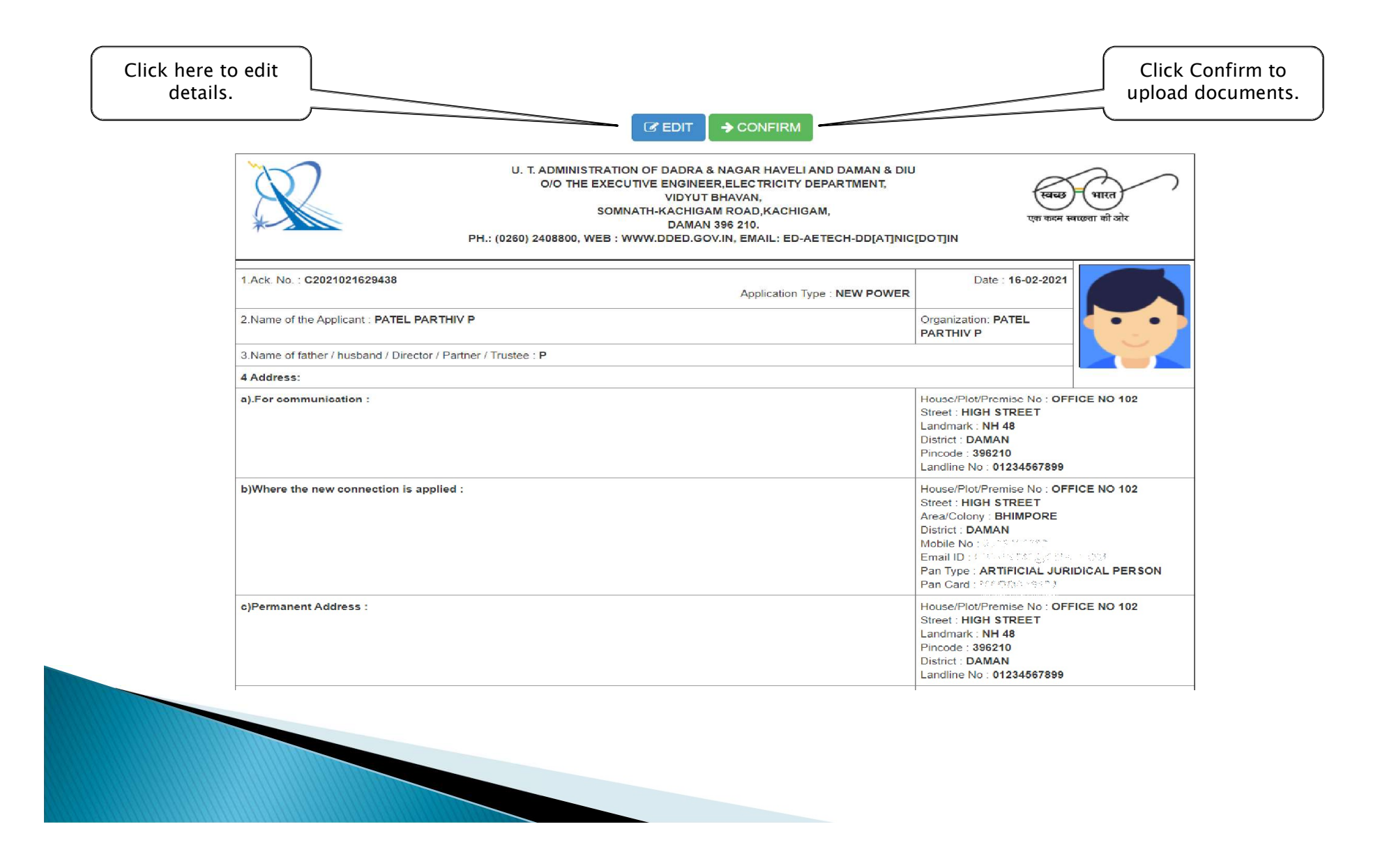

> Attach all the documents asked to proceed the application further. Upload appropriate document in each field.

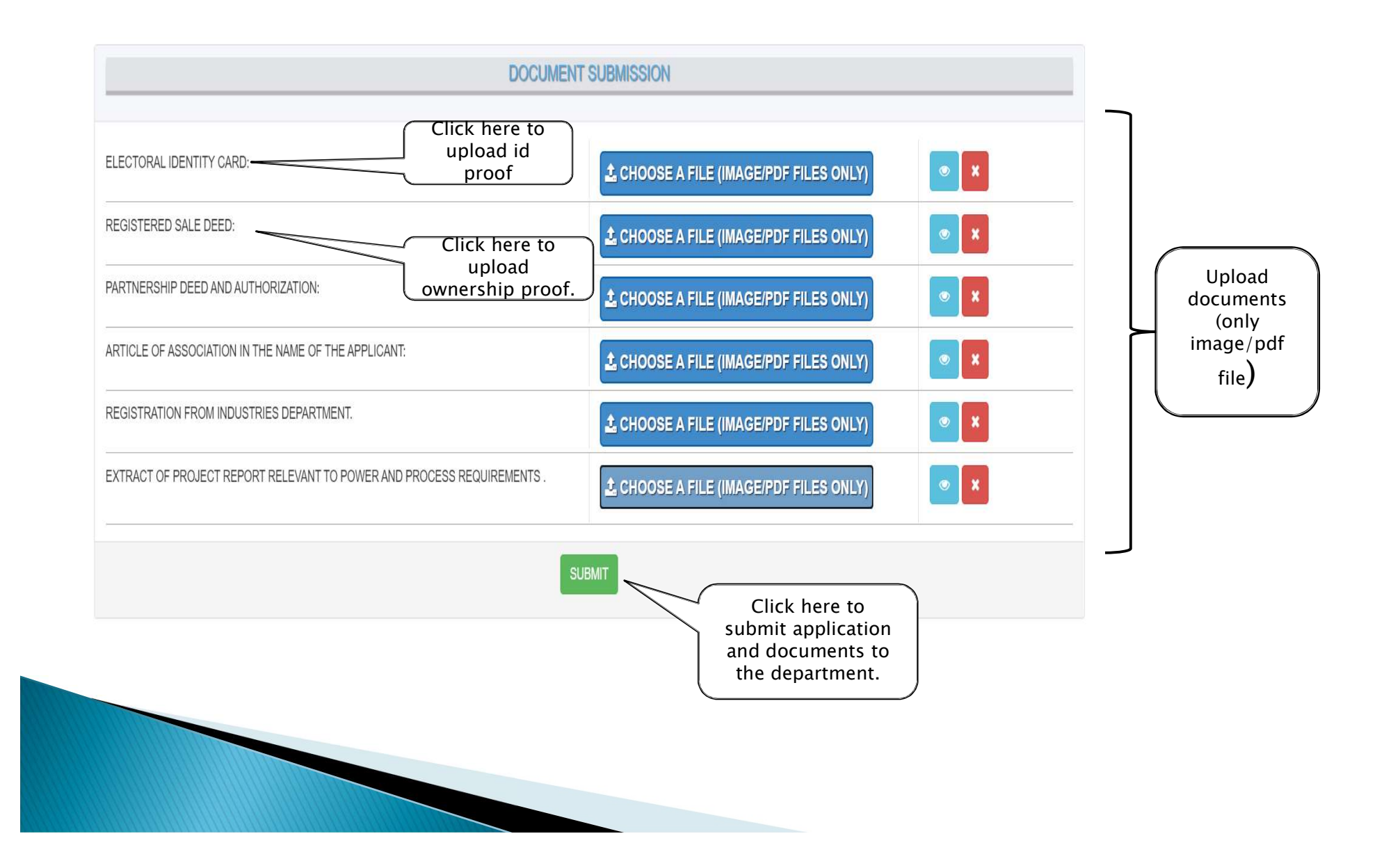

The applicant can keep track of the status of his/her application.
The green status specifies that the process is been completed.
The red status signifies the next step is to be done by the department.

| Daman and Diu U.T. Administration of Daman & Diu | Application Filled                  |
|--------------------------------------------------|-------------------------------------|
| Electricity Department   Government of India     |                                     |
| C2021021629439                                   | Document Attached                   |
| TRACK MY APPLICATION                             | Waiting for Application Fee Payment |
| Green status shows the                           | Sent To Department                  |
| process is been<br>accepted.                     | Document Accented                   |
|                                                  |                                     |
| 0                                                | Consent Letter Issued               |
|                                                  | Daumank Completed                   |
| Red status shows the                             | Payment completed                   |
| process is yet to proceed.                       | Applied for Release                 |
|                                                  |                                     |
| O                                                | Document Accepted                   |
| ,<br>O                                           | Connection Released                 |
|                                                  |                                     |

>Once the application is sent to department, a mail is received which contain a link to pay the Application Fee.

>It also contains a link to track the progress of the application.

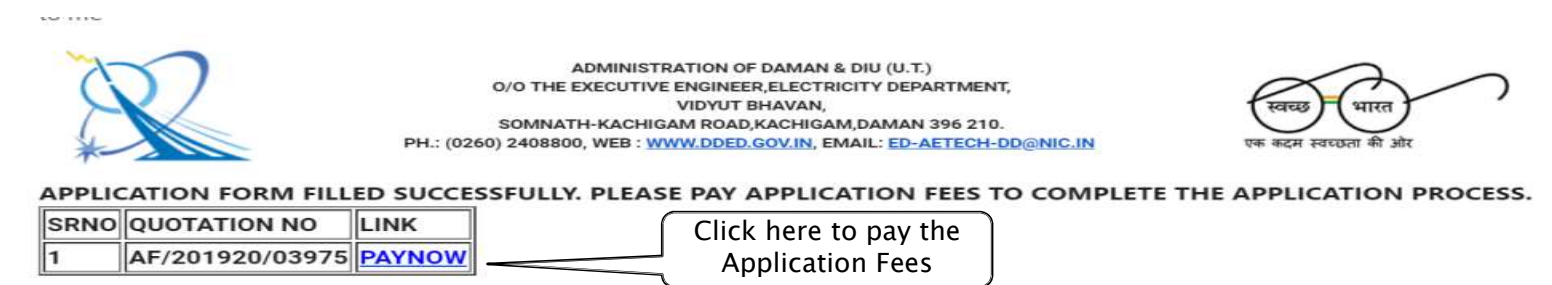

PLEASE FIND ATTACHED PDF FOR PAYMENT REFERENCE.

CLICK HERE TO TRACK YOUR APPLICATION.

PLEASE THAT DEMAND NOTE FOR APPLICATION FEE WILL BE EXPIRED AFTER 48 HOURS IF YOU HAVE NOT PAID AND API TREATED AS CANCELLED AND YOU NEED TO APPLY FRESH APPLICATION.PLEASE DO NOT MAIL BECAUSE THIS IS A SYSTEM GENERATED MESSAGE FROM EDDAMAN **REPLY TO** Click here to track application.

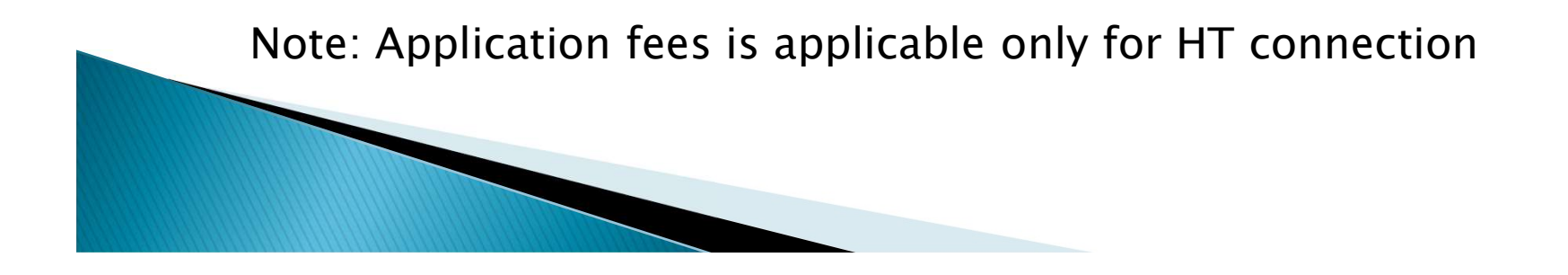

#### >Or you can pay from quick pay option from home

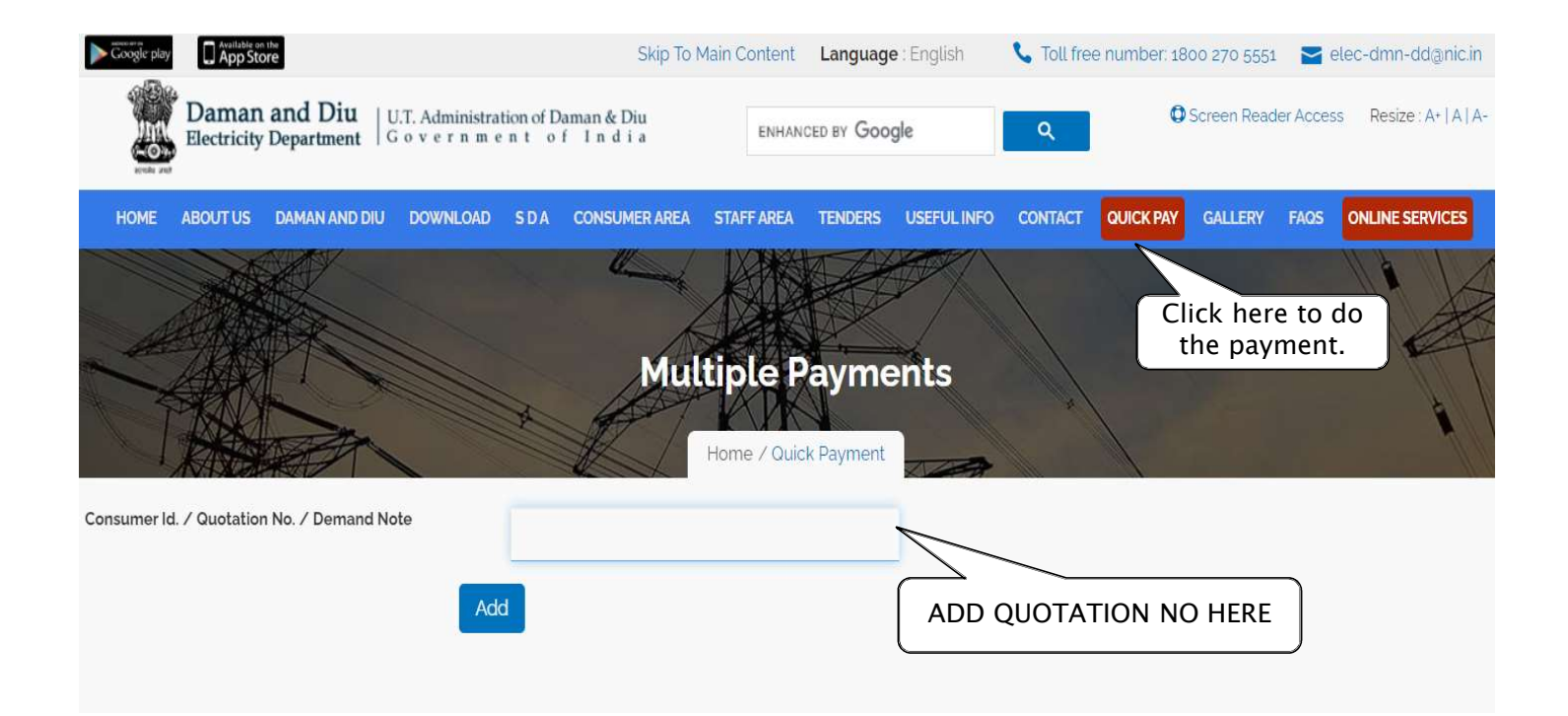

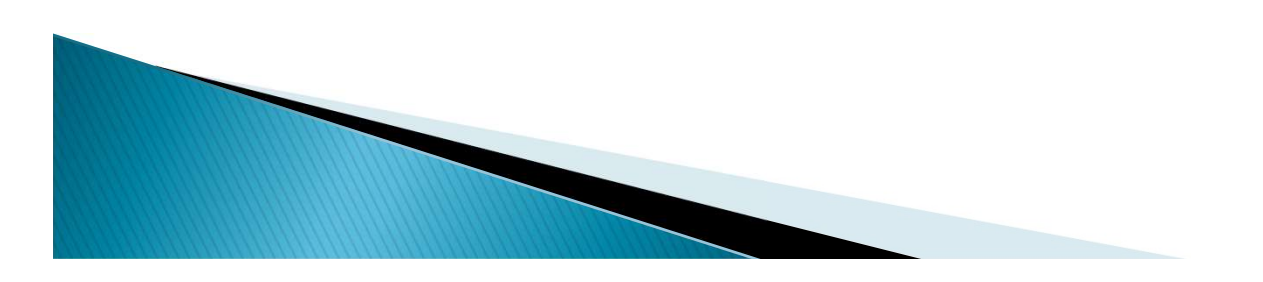

> Once the application payment is done, the tracking status will be changed as shown below.

 $\succ$  In this status, the application fees is submitted and sent to the department for further process.

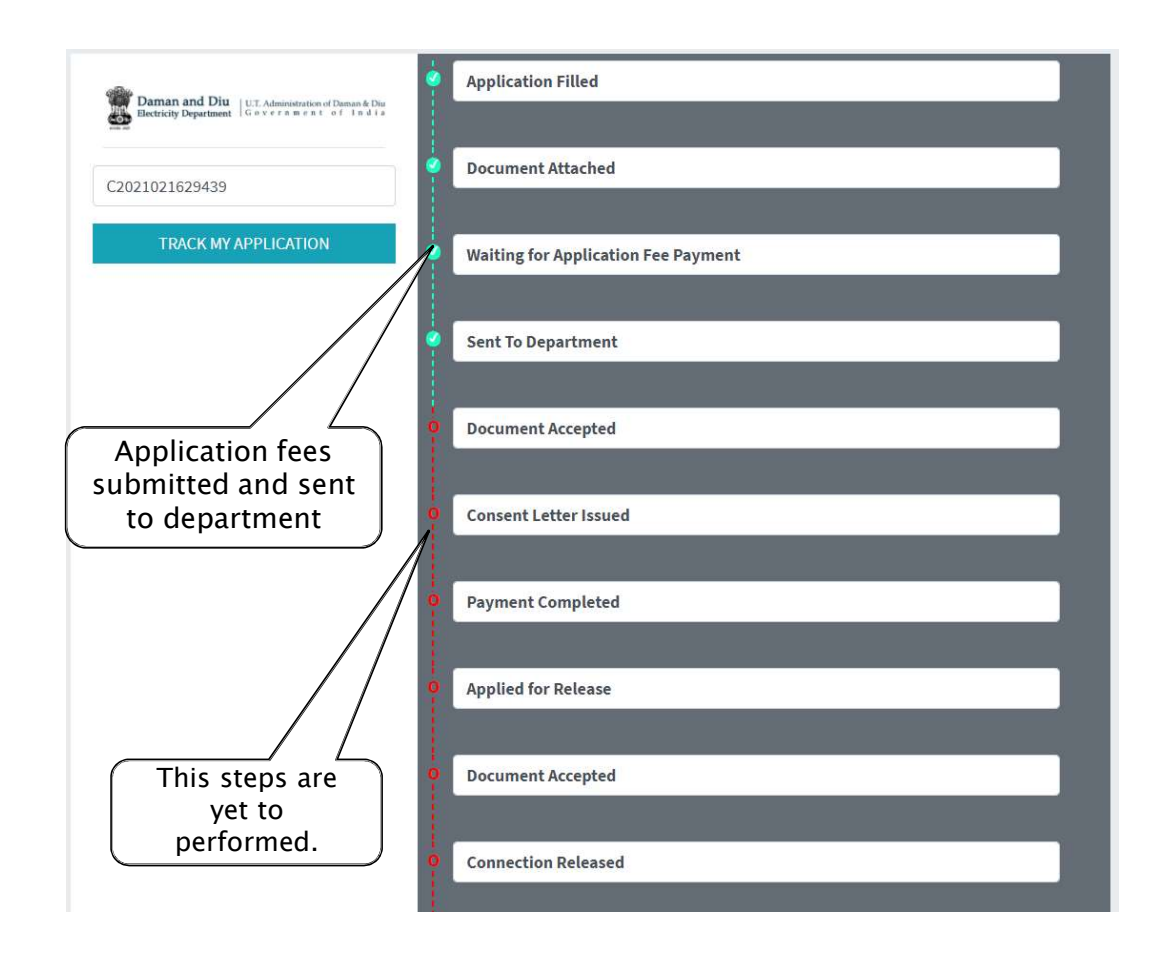

 $\succ$  In here, the document is accepted by the department and the consent letter is issued as shown in the screenshot below.

| Daman and Diu U.T. Administration of Daman & Diu | Application Filled                  |
|--------------------------------------------------|-------------------------------------|
| The Electricity Department   Government of India |                                     |
| C2021021629439                                   | Ocument Attached                    |
| TRACK MY APPLICATION                             | Waiting for Application Fee Payment |
|                                                  |                                     |
|                                                  | Sent To Department                  |
|                                                  | Document Accepted                   |
|                                                  |                                     |
| 1                                                | Consent Letter Issued               |
| Consent letter is                                | Payment Completed                   |
| issued and updated                               | i ajment compreted                  |
|                                                  | Applied for Release                 |
|                                                  |                                     |
|                                                  | Document Accepted                   |
|                                                  | O Connection Released               |
|                                                  |                                     |
|                                                  |                                     |

> Once the consent letter is issued, a mail is sent to the customer which contain the links to pay demand note charges.

> When you click on the Pay Now button, it will redirect you to the payment quotation page. Make the payment and proceed further.

WITH REFERENCE TO YOUR APPLICATION DATED 29-07-2019, DEPARTMENT HAD ISSUED CONSENT LETTER AND DEMAND NOTES.

| PAYMENT OF              | DEMAND NOTE NO | AMOUNT    | PAY ALL |   |                    |
|-------------------------|----------------|-----------|---------|---|--------------------|
| SERVICECONNECTIONCHARGE | 201920/03720   | 1500      | PAY NOW |   | Click here to make |
| SECURITY DEPOSIT        | 201920/03721   | 30000     | PAY NOW | _ | all the payments   |
| METERING CHARGES        | 201920/03722   | 26785     | PAY NOW |   | individually.      |
| SUPERVISION CHARGES     | 201920/03723   | 5725.9975 | PAY NOW |   |                    |

PLEASE CLICK ON PAY NOW TO PAY DEMAND NOTE CHARGES.

PLEASE DO NOT REPLY TO THIS E-MAIL BECAUSE THIS IS A SYSTEM GENERATED MESSAGE FROM EDDAMAN.

...

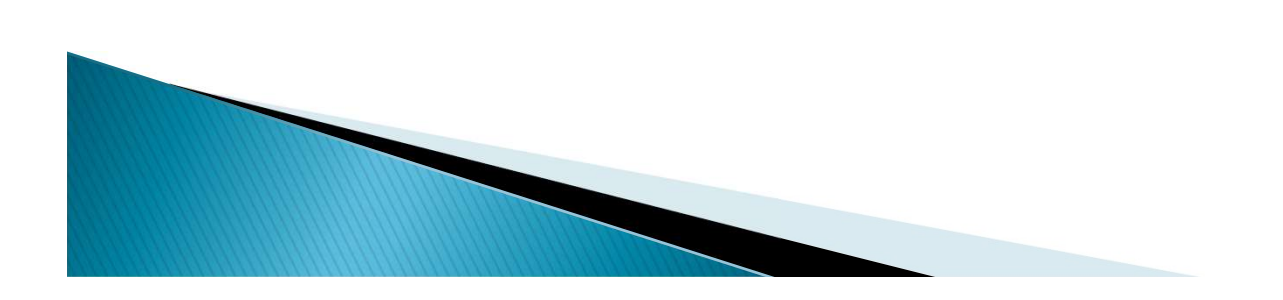

> Now when the payment is completed, the tracking status will proceed further and the customer has to apply for the release connection.

| Daman and Diu                             | Application Filled                  |
|-------------------------------------------|-------------------------------------|
| Стата систему рерогласти                  | Document Attached                   |
| C2021021629439                            | Document Attached                   |
| TRACK MY APPLICATION                      | Waiting for Application Fee Payment |
| Click here to Request new link to apply   |                                     |
| tor release.                              | Sent To Department                  |
|                                           |                                     |
|                                           | Document Accepted                   |
| Click here to get the release application |                                     |
| form                                      | Consent Letter Issued               |
|                                           | Payment Completed                   |
|                                           |                                     |
|                                           | Applied for Release                 |
|                                           |                                     |
| Consent letter issued                     | Document Accepted                   |
| and payment is done.                      |                                     |
|                                           | Connection Released                 |
|                                           |                                     |

> Once the payment is done, department will send an Email containing a link to apply for Release Connection.

> Click on the link, a Release application form opens up.

> In this mail you can again track the status by clicking on the button.

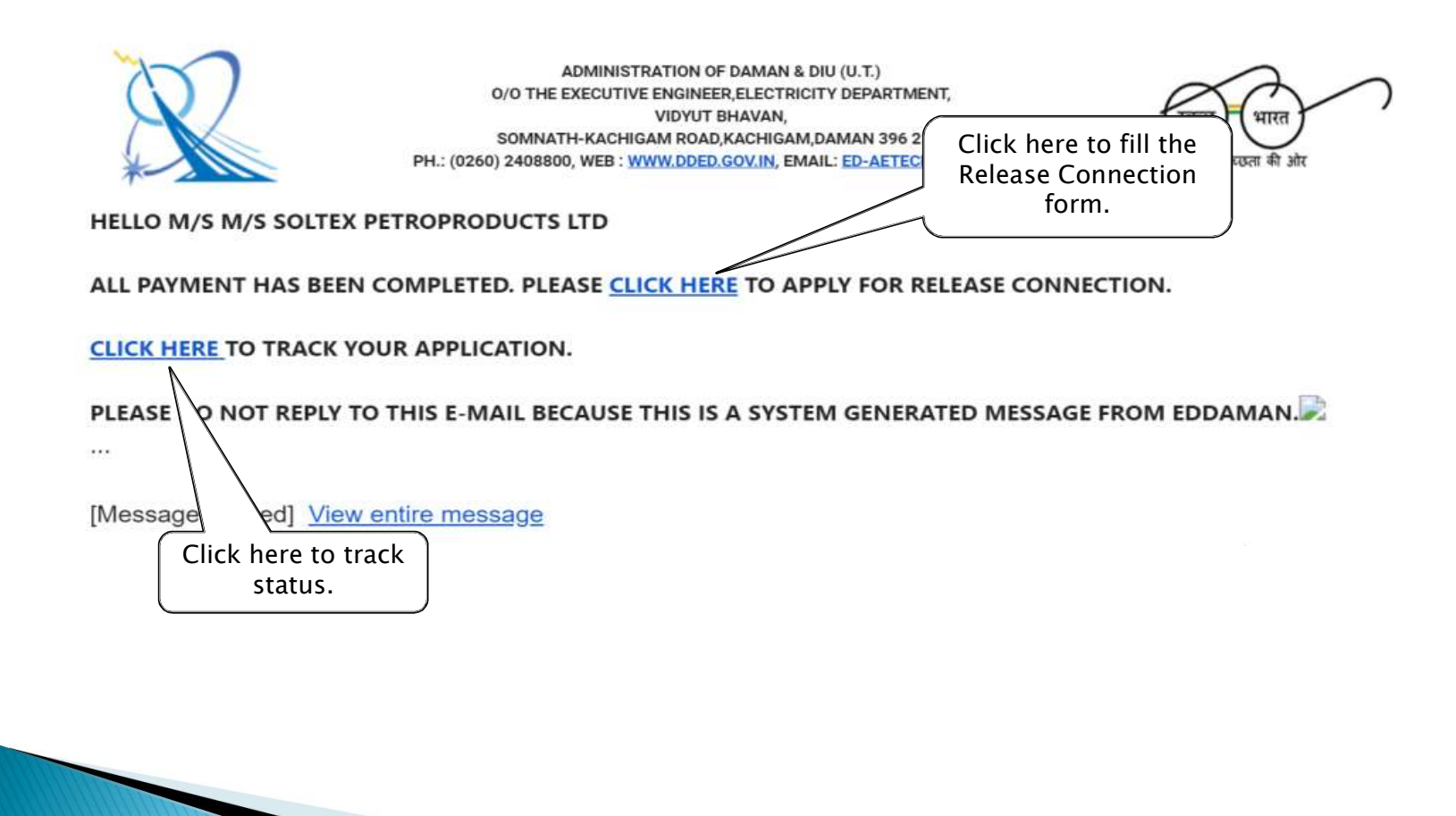

 $\succ$  Now, a Release Connection application form appears. Fill in the entire form and click Submit to proceed further.

| CATEGORY*                                                                        | TYPE*                                                             |                                                                          |                        | APPLICATION FOR*                                                                                     |                                 |
|----------------------------------------------------------------------------------|-------------------------------------------------------------------|--------------------------------------------------------------------------|------------------------|----------------------------------------------------------------------------------------------------|---------------------------------|
| HT<br>APPLICATION ID                                                             | * NEW POWER                                                       | ACREEMENT DATE :*                                                        | ,                      | RELEASE                                                                                              |                                 |
| C2019072720110                                                                   | 2 ADDRESS A                                                       | 27-07-2019                                                               |                        | Ente                                                                                                 | er the details<br>supply is rea |
| COMPANY NAME*                                                                    | FLAT NORULLDING NAME                                              | LEX, NEAR DOVCL OFFICE                                                   |                        | SECTOR/STREET/VILLAGE<br>NHR, BALITHA, VAPI                                                          |                                 |
| UNDURE NO                                                                        | DAMAN<br>CONTACT ND.                                              |                                                                          | *                      | 396210<br>DMALID                                                                                     |                                 |
| CURRENT CONTRACTOR<br>ACCURATE INSTRUMENTS AND ELECTRICALS                       | SELECT NEW CONTRACTOR<br>ACCURATE INSTRUMENTS AND E               | ELECTRICALS                                                              | ٠                      | Activate                                                                                             | • Windows                       |
|                                                                                  | 3. DC                                                             | OCUMENTS TO BE UPLOADED                                                  |                        |                                                                                                    | inds to activate windo          |
| CHECK ALL<br>INSTALLATION TEST REPORT<br>BUILDING OCCUPANCY<br>CT/PT TEST REPORT | AGREEMENT     TEST CERTIFICAT     DRAWING SHOW     15% SUPERVISIO | TE FOR CAPACITOR<br>VING MACHINERY AND SLD<br>IN CHARGES FOR TRANSFORMER | *                      | WIRING CONTRACTOR'S COMPLE<br>DETAIL OF MACHINES<br>TEST CERTIFICATE FOR ENERGY M<br>R.I.O. APPROVAL | TION AND TEST REPORT            |
| SUBMIT Click he the re                                                           | ere to submit<br>lease form.                                      | dd                                                                       | Sele<br>Sele<br>Scumer | ect the<br>hts that has                                                                              | A                               |

> An acknowledgement slip appears. Customer can take the print out of the slip and if not then proceed further by clicking on the Next button.

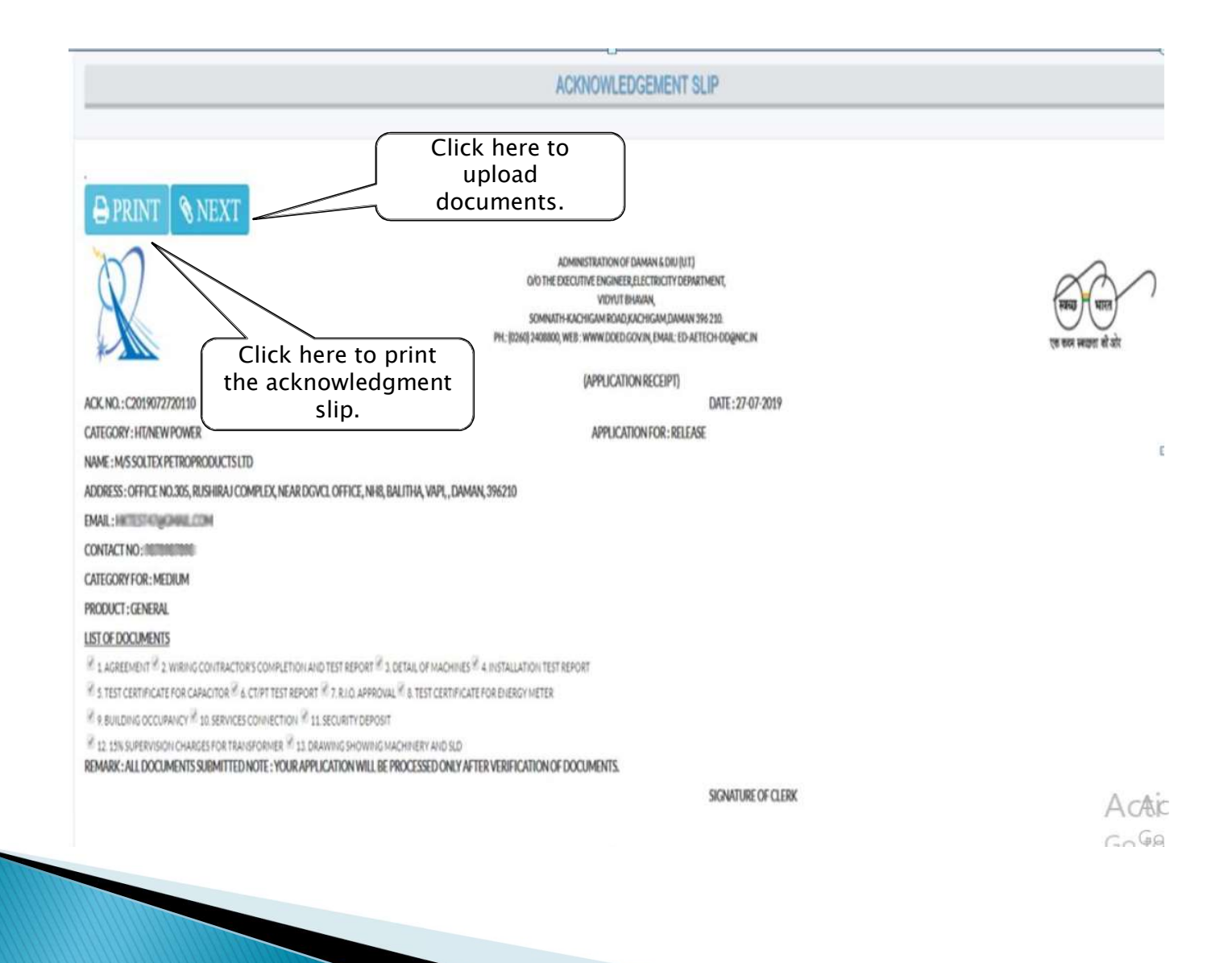

> Upload all the documents that are required to finally complete the entire application process for New Power.

|                                                   | a series of an other sense was a first sense of an                                                                                                    | And a second second sec |                                                         | <b>*</b>                            |
|---------------------------------------------------|----------------------------------------------------------------------------------------------------|----------------------------------------------------------------------------------------------------|---------------------------------------------------------|-------------------------------------|
|                                                   |                                                                                                    | and the second second se                                                                                                    |                                                         |                                     |
|                                                   | a province of state and some the contract to be the same of an and a province state.                                                                                                    |                                                                                                    |                                                         |                                     |
|                                                   | ar na maint anna a scrainne a' feireanna a' feireanna a' feireanna a' feireanna a' feireanna a' feireanna a' f                                                                                                    |                                                                                                    |                                                         |                                     |
|                                                   | New York (1997)                                                                                                    | · · · · · · · · · · · · · · · · · · ·                                                                                                    |                                                         |                                     |
|                                                   | and other set ( sold)                                                                                                    |                                                                                                    |                                                         |                                     |
|                                                   |                                                                                                    | *                                                                                                    |                                                         |                                     |
|                                                   | Base & Address State (State)                                                                                                    | 10000 M                                                                                                    |                                                         |                                     |
|                                                   |                                                                                                    |                                                                                                    |                                                         |                                     |
|                                                   |                                                                                                    | March (PPI)                                                                                                    |                                                         | *                                   |
|                                                   |                                                                                                    |                                                                                                    | 1                                                       |                                     |
| ALLATION TEST REPORT                              |                                                                                                    |                                                                                                    |                                                         |                                     |
|                                                   |                                                                                                    |                                                                                                    |                                                         |                                     |
|                                                   | A REAL PROPERTY AND A REAL PROPERTY AND A REAL     |                                                                                                    |                                                         |                                     |
|                                                   | Anne of a set of a set of a se     |                                                                                                    |                                                         |                                     |
|                                                   | Martin Carlos de Carlos de     |                                                                                                    |                                                         | 🗂 🔄 Upload all                      |
|                                                   | Were Training and Back and and and and and and and and and and                                                                                                    |                                                                                                    |                                                         | Upload all                          |
|                                                   | and an Balancian Section Section<br>In Foreign and Annual Annual Section Section<br>Provide an annual Section Section Sect |                                                                                                    |                                                         | Upload all<br>required              |
|                                                   |                                                                                                    | antani antani                                                                                                    |                                                         | Upload all                          |
|                                                   | Hard and the second second sec     | unitari si falari                                                                                                    |                                                         | Upload all<br>required              |
|                                                   | manufactor a la construcción de la construcción de la construcció          | Antopologica de primeiros                                                                                                    |                                                         | Upload all<br>required<br>documents |
|                                                   | In and the field of the second second     | astar a rind                                                                                                    |                                                         | Upload all<br>required<br>documents |
|                                                   | Market Market (Market Market)     Market Market Market Market Market Market     Market Market M          |                                                                                                    |                                                         | Upload all<br>required<br>documents |
|                                                   | Advances and a second and a second and second and a second and a second and a second and a second and a           |                                                                                                    |                                                         | Upload al<br>required<br>document   |
| CHOOSE A FILE (PDF ONLY)                          | Handbook     Handbook               | antituant a school a                                                                                                    | REMOV                                                   | Upload all<br>required<br>document: |
| CHOOSE A FILE (PDF ONLY)                          | Hardwards and a manufacture and a manufacture and manufacture and a manufacture and a manufacture and a manufacture          | Anticate in a visual in the second second seco                                                                                                    | REMOV                                                   | Upload all<br>required<br>documents |
| CHOOSE A FILE (PDF ONLY)                          | Image: Table         Image: Table                                                                                                    |                                                                                                    | REMOV                                                   | Upload all<br>required<br>documents |
| CHOOSE A FILE (PDF ONLY)                          | Here the first of a many start of the first of the first of the f          |                                                                                                    | REMOV                                                   | Upload all<br>required<br>documents |
| HOOSE A FILE (PDF ONLY)                           | In a contrast of the second second se     |                                                                                                    | REMOV                                                   | Upload all<br>required<br>documents |
| HOOSE A FILE (PDF ONLY) CERTIFICATE FOR CAPACITOR | Mark 192     Mark 192     Mark 19     Mark 192     Mark 192     M          |                                                                                                    | REMOV<br>Activate Windows                               | Upload all<br>required<br>document  |
| HOOSE A FILE (PDF ONLY) CERTIFICATE FOR CAPACITOR | In a second second seco     |                                                                                                    | REMOV                                                   | Upload all<br>required<br>document  |
| CHOOSE A FILE (PDF ONLY)                          | Market Mark     Market Mark     Market Mark     Market Mark     Market Mark     Market Mark     Market Mark     Market Mark     Market Mark     Market Market     Market Market     Market     Market            |                                                                                                    | REMOV<br>Activate Windows<br>Go to Settings to activate | Upload all<br>required<br>documents |
| CHOOSE A FILE (PDF ONLY)                          | Market Mark     Market Mark     Market Mark     Market Mark     Market Mark     Market Mark     Market Mark     Market Mark     Market Mark     Market Mark     Market Mark     Market Mark     Market Market     Market Market     Market     Market Market     Market Market     Market Market     Market Market     Market Market     Market Market     Market Market     Market Market     Market     Market Market     Market     Market Market     Market     Market Market     Market     Market Market     Market            |                                                                                                    | RЕМОV<br>Activate Windows<br>Go to Settings to activate | Upload all<br>required<br>document: |

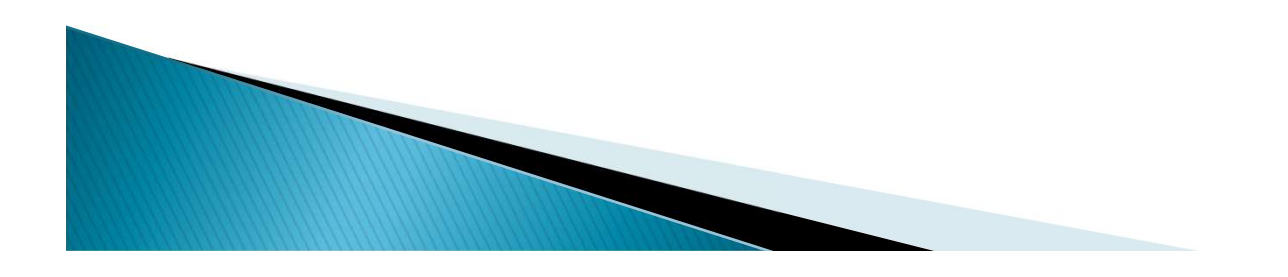

#### >Upload all the documents.

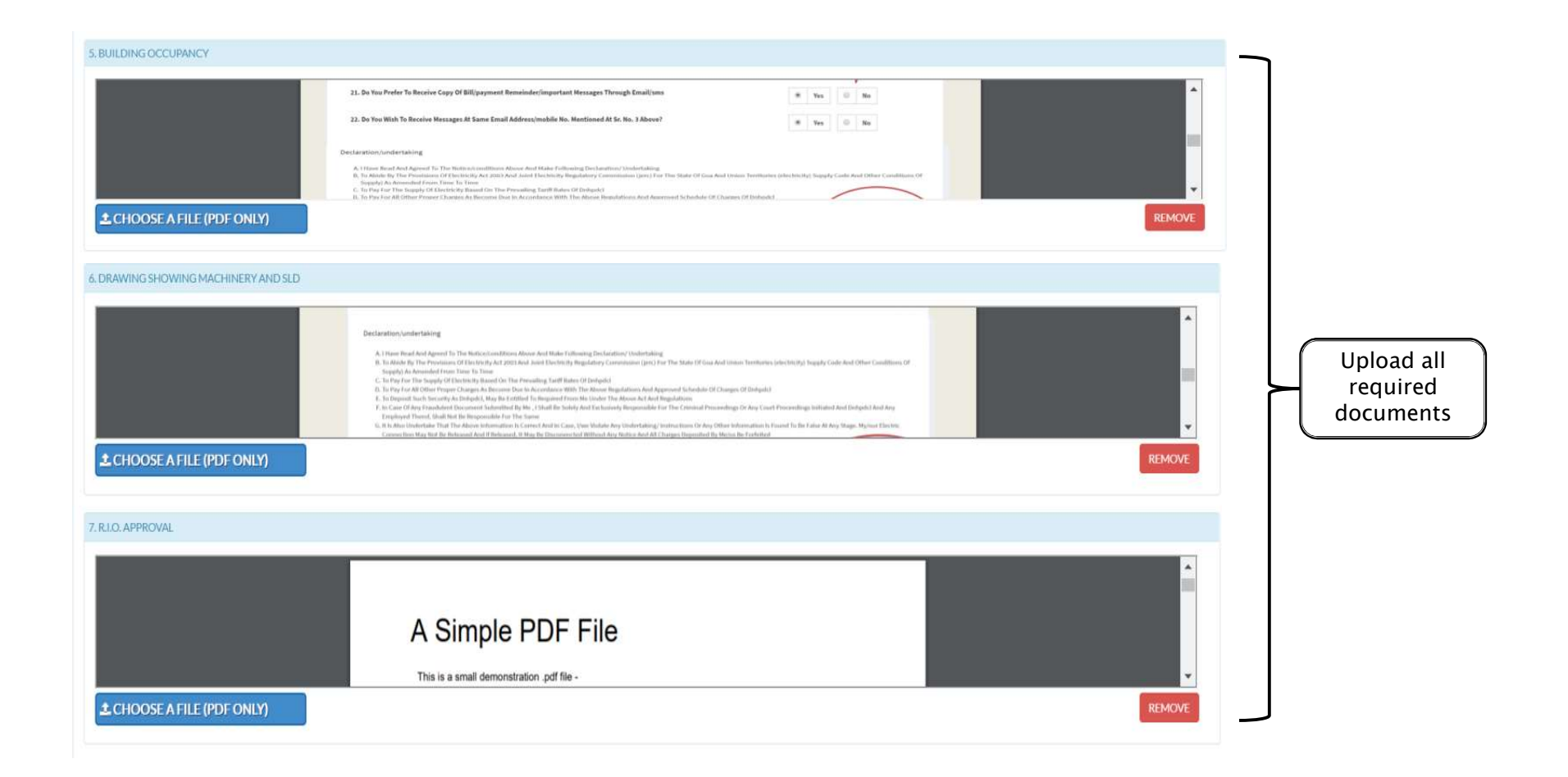

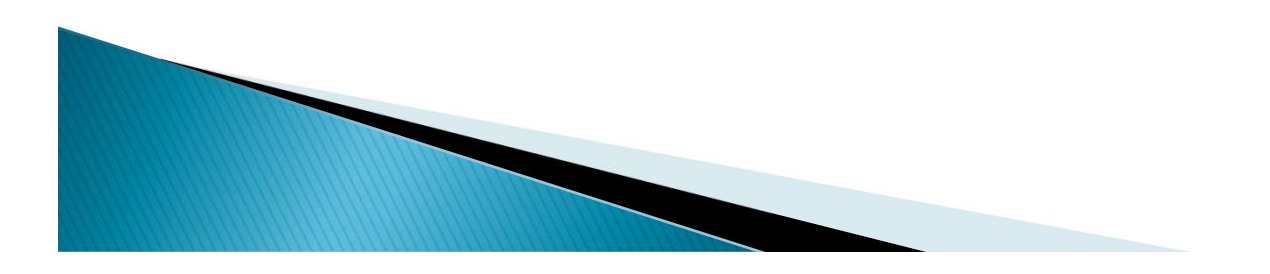

>Upload all the documents.

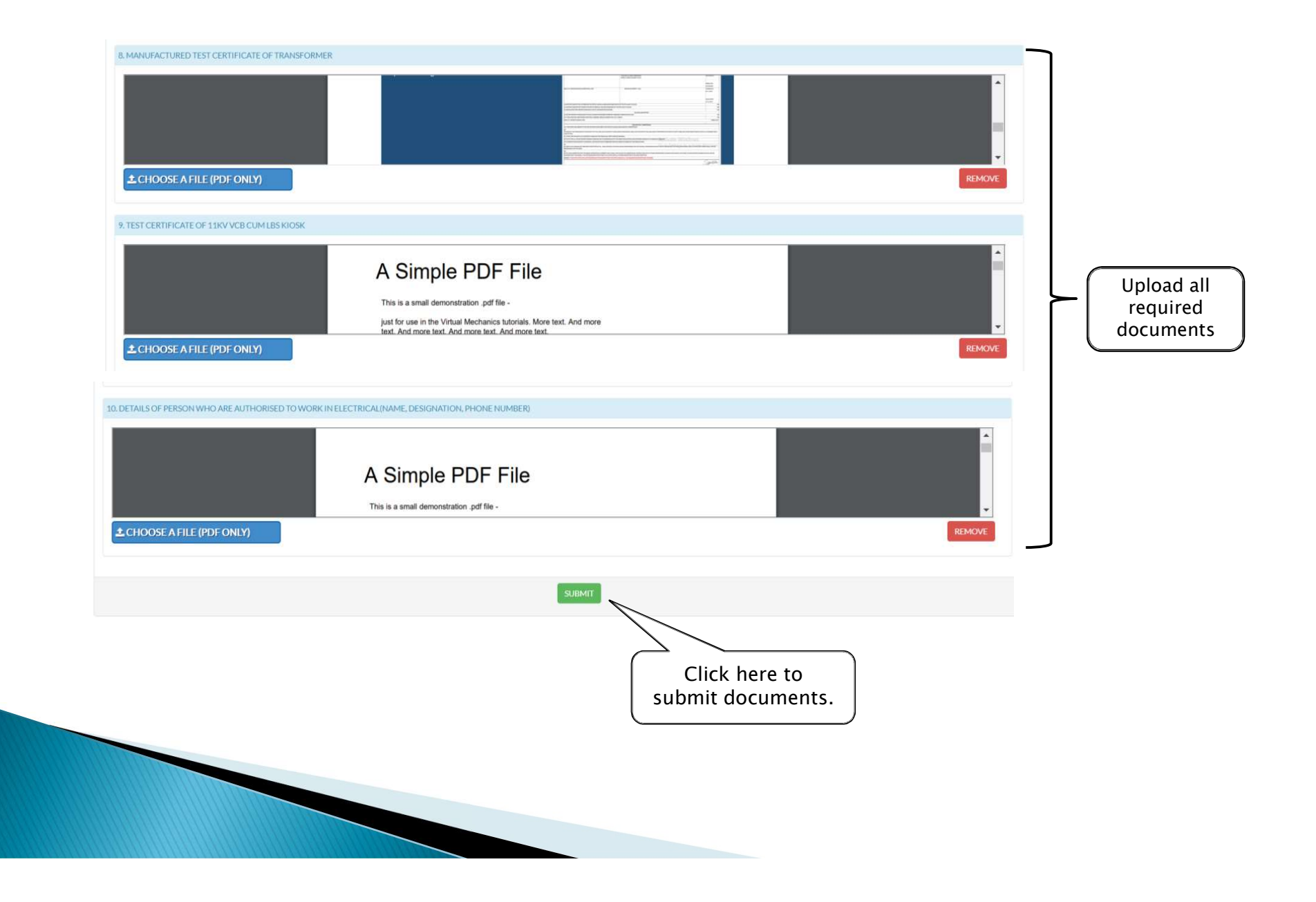

> Now when the documents are uploaded and submitted. The department will verify the application, payments, document etc.

> Once everything is verified, the connection will be released and later the application will be closed.

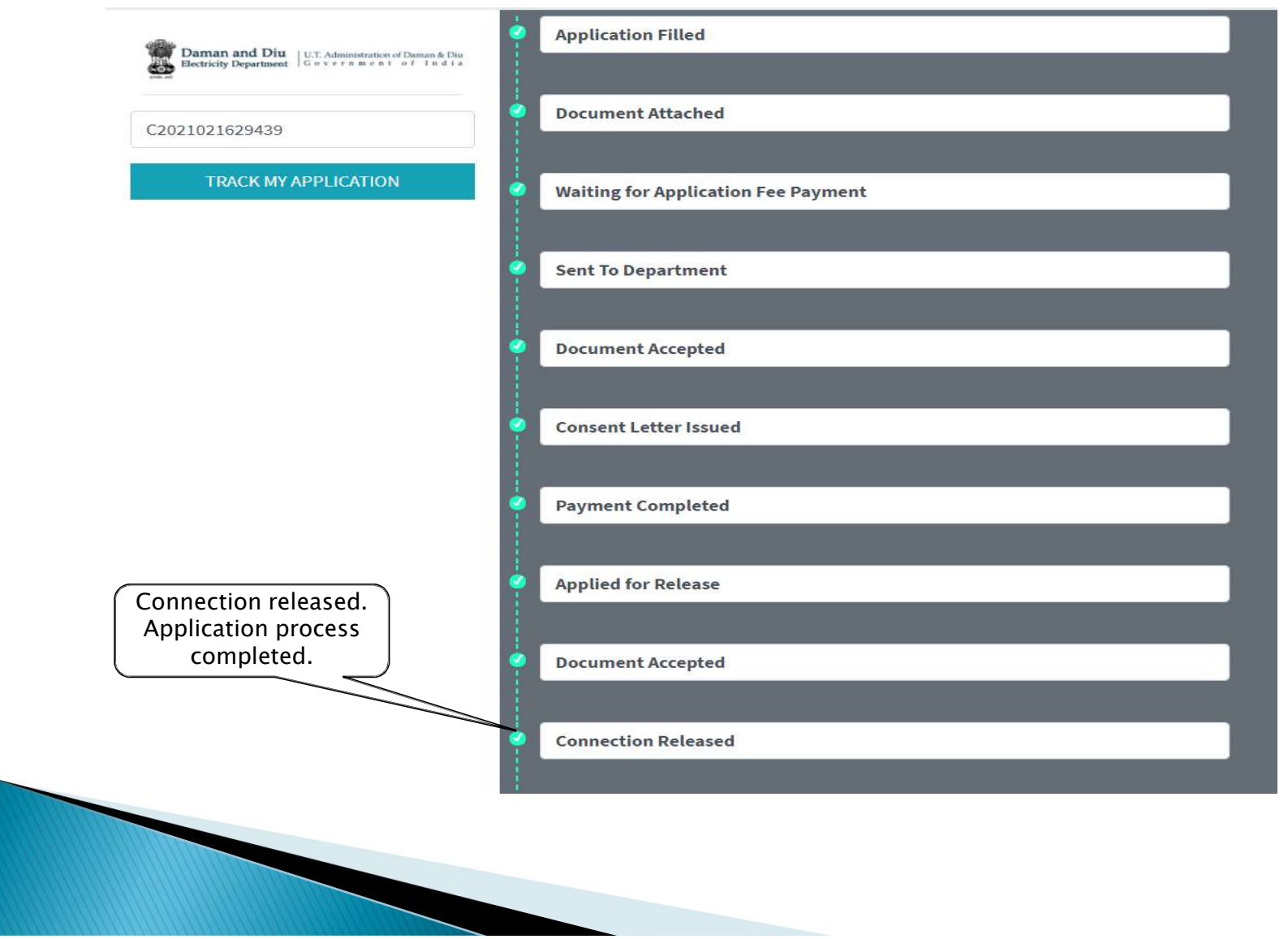

# Thank you

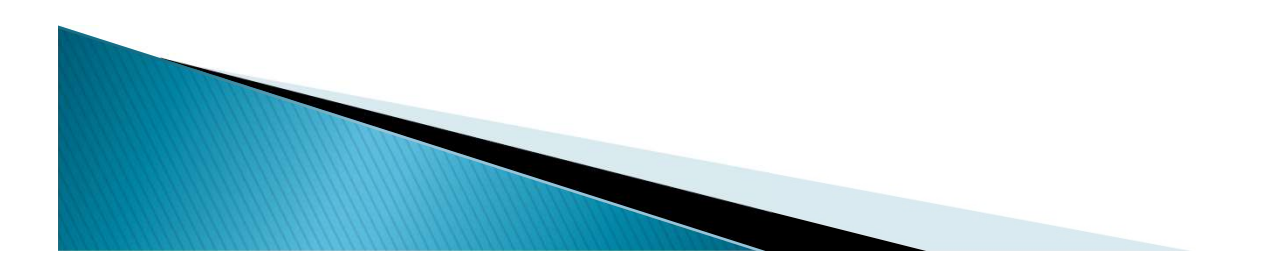